## Manual de Uso

Semiscuentas by sintesis

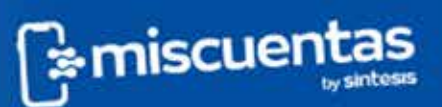

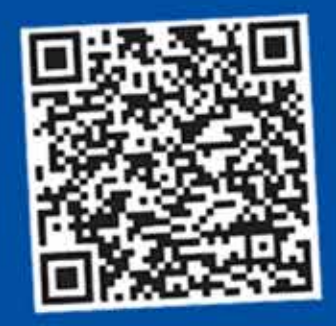

Paga con QR

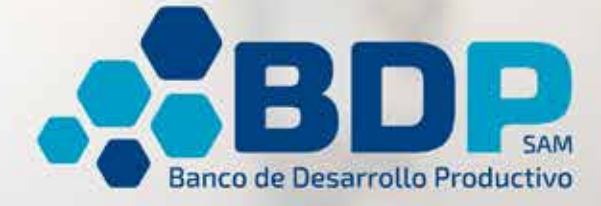

## Descarga la aplicación "Mis Cuentas"

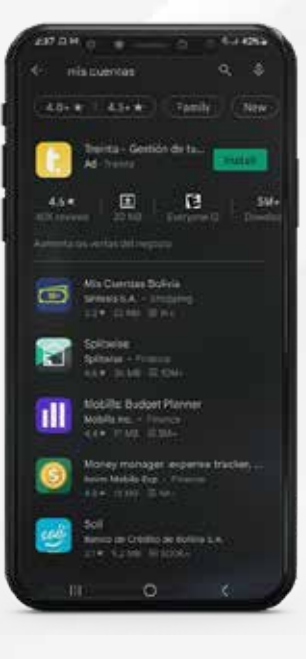

Ingresa a tu PlayStore en Android Busca la aplicación "Mis Cuentas Bolivia"

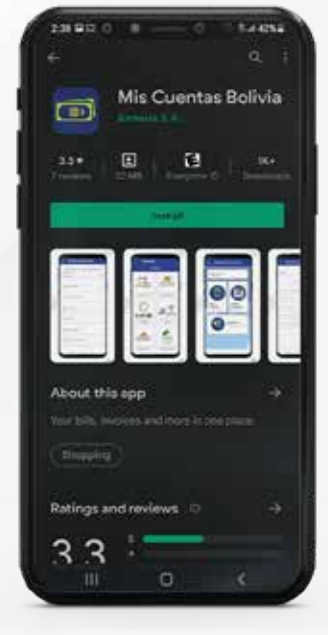

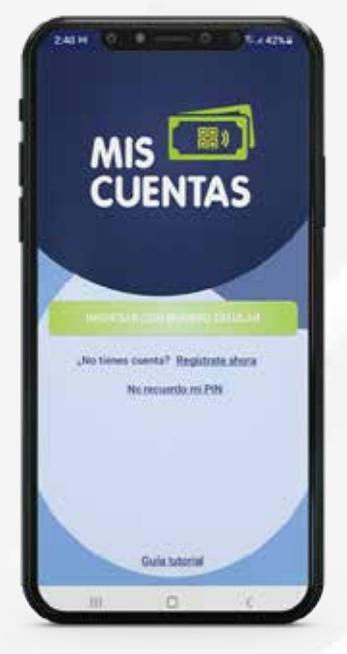

Descarga la aplicación en tu dispositivo

También puedes hacer click aquí para descargarla

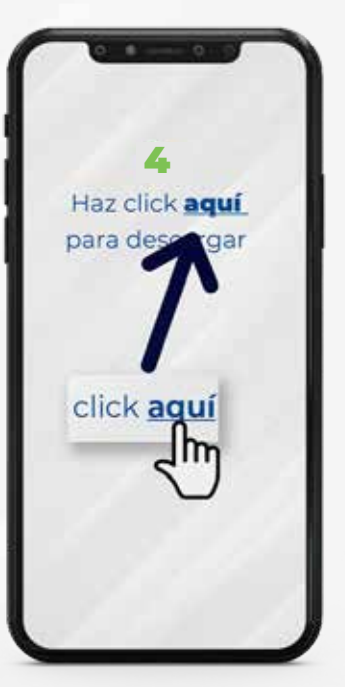

### Registro de usuario

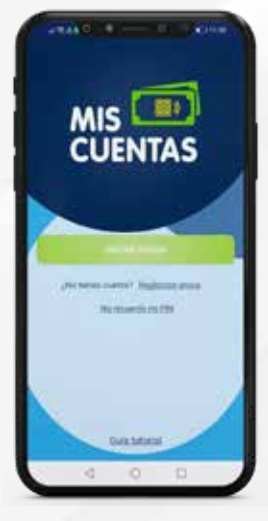

Ingresa a la aplicación "Mis Cuentas" y regístrate Introduce tu número de celular

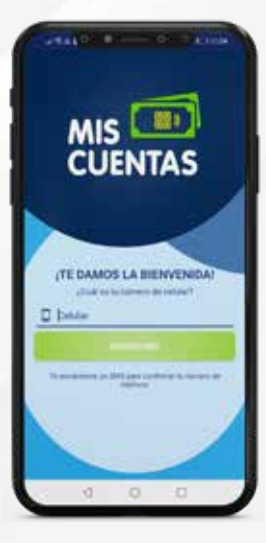

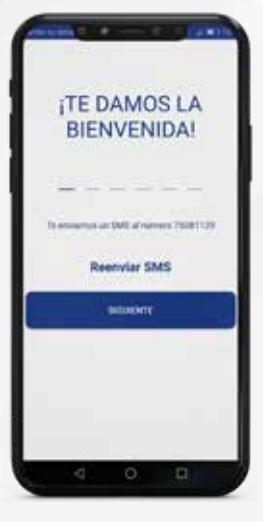

Espera el SMS de confirmación

Ingresa tus datos personales

4

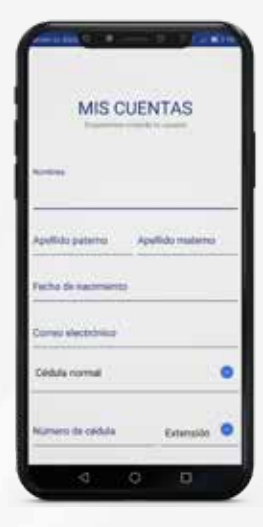

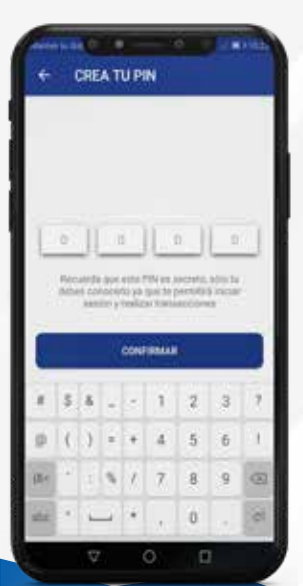

Crea un PIN de cuatro dígitos y confírmalo, podrás cambiar tu contraseña las veces que necesites

#### Recuerda:

No compartas ni entregues tu PIN a nadie y evita que terceras personas vean tus transacciones

## ¿Cómo realizar el pago?

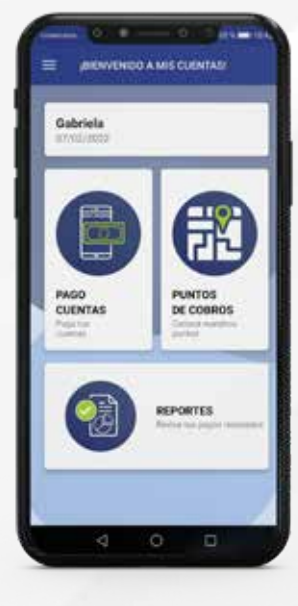

Presiona el botón "PAGO CUENTAS" Selecciona el logo del BDP

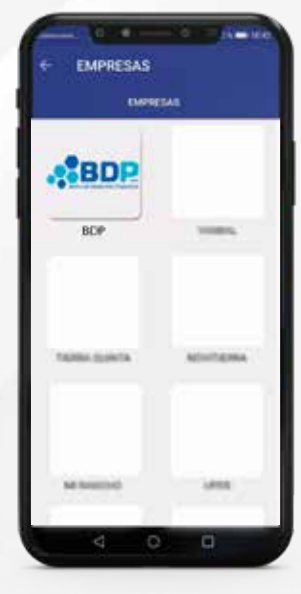

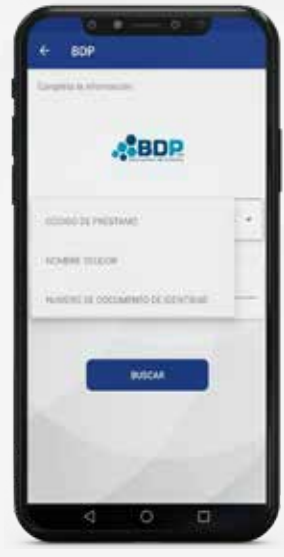

CUENTA SELECCIONADA

ODIGO DE PRÉSTAMO

TEM SELECCIONADOS

Selecciona una opción para el pago de tu deuda y presiona "Buscar" Selecciona el monto que deseas cancelar

4

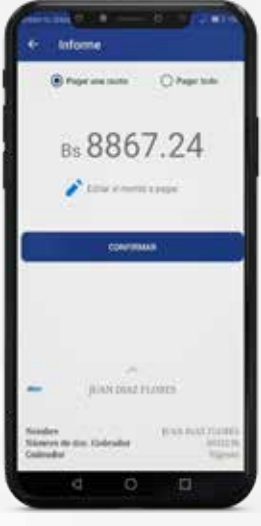

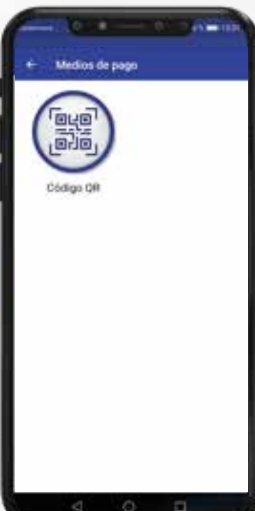

Verifica el monto a pagar y haz clic en "Realizar Pago" para luego rellenar tus datos Selecciona la opción "Código QR"

## ¿Cómo pagar con QR?

Selecciona la opción de pago "Código QR" Descarga el código QR generado en pantalla

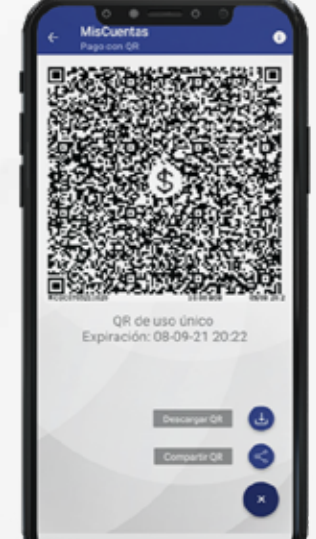

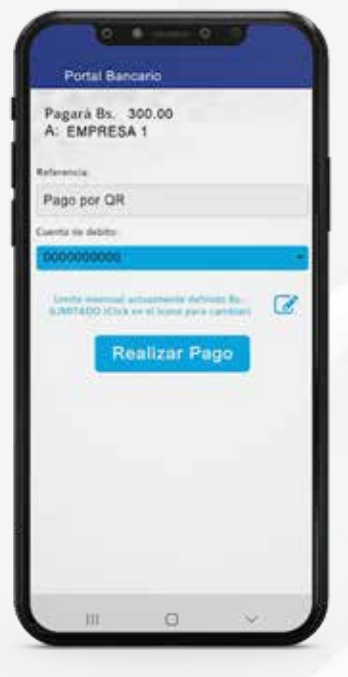

Carga el código QR que descargaste y procede a realizar el pago

Por tu seguridad, antes de confirmar el pago por QR, verifica que el destino esté a nombre de Banco de Desarrollo Productivo S.A.M., además del monto a pagar seleccionado Recibirás un comprobante al terminar la transacción

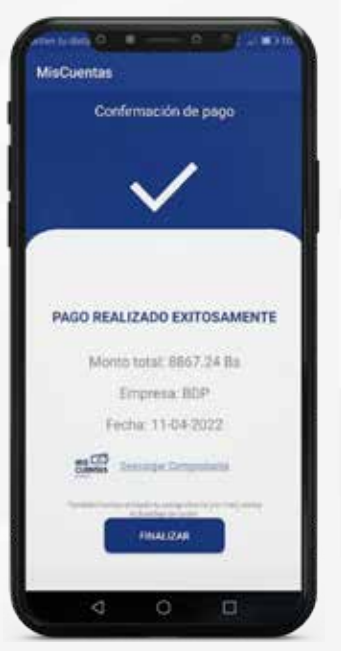

# **¡Listo!** Ahora tienes el control de tus pagos

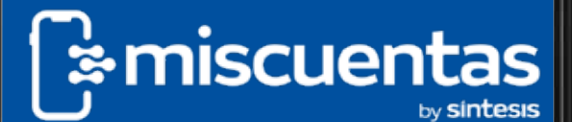

0

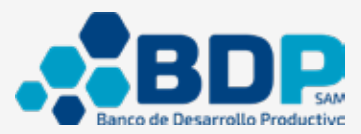

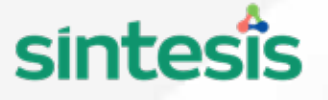